#### **Disclaimer**

- This presentation may contain product features or functionality that are currently under development.
- This overview of new technology represents no commitment from VMware to deliver these features in any generally available product.
- Features are subject to change, and must not be included in contracts, purchase orders, or sales agreements of any kind.
- Technical feasibility and market demand will affect final delivery.
- Pricing and packaging for any new features/functionality/technology discussed or presented, have not been determined.
- This information is confidential.

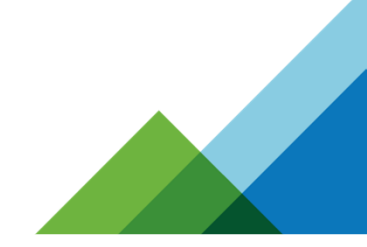

The information in this presentation is intended to outline our general product direction and should not be relied on in making a purchasing decision. It is for informational purposes only and may not be incorporated into any contract.

**M**ware<sup>®</sup>

# VMTN6636U: GPU Enabled Linux VDI

Tony Foster – Sr. Advisor, Technical Marketing, Dell Technologies VMware vExpert; VMware EUC Champion; NVIDIA GRID Community Advisor

@wonder\_nerd www.wondernerd.net

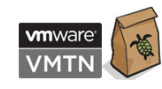

#### #NotSupported – VMworld 2012

- The first rule of Not Supported is you don't talk about Not Supported
- The second rule of Not Supported is...

Rules are made to be broken!

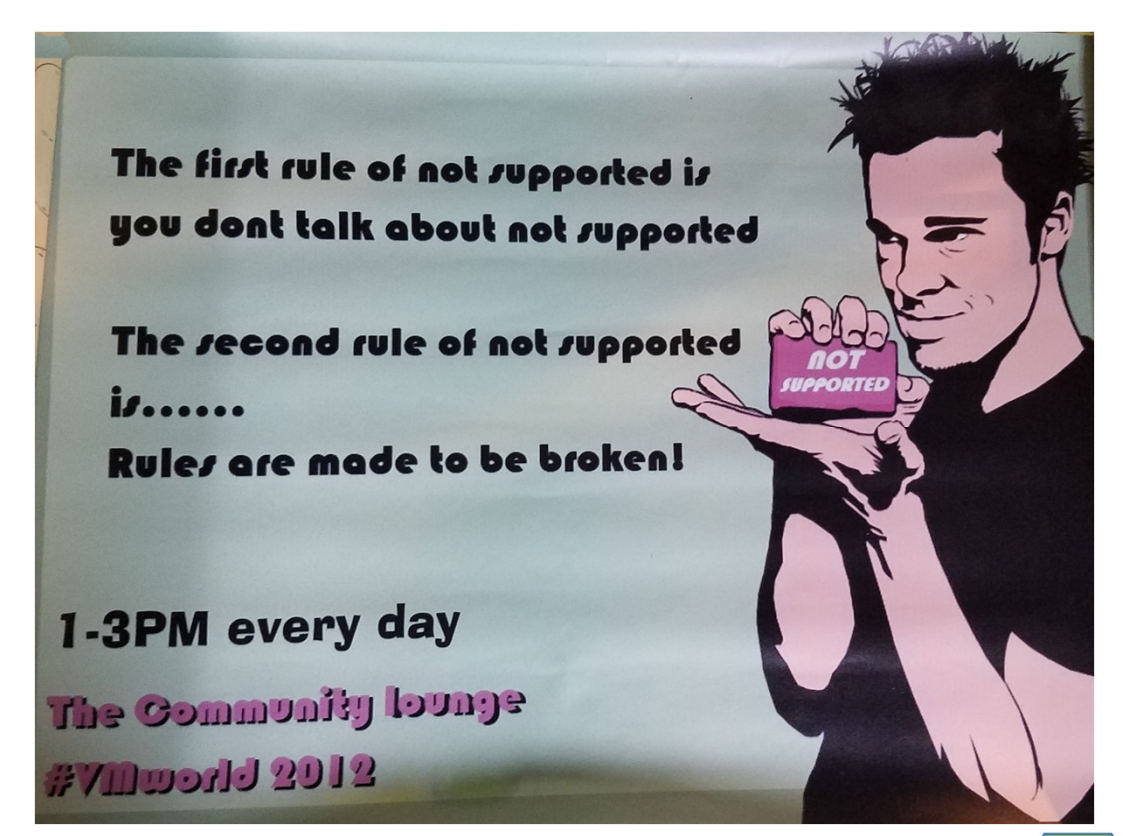

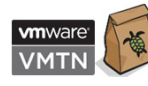

#### Agenda

- Overview
- Host Configuration
- Licensing
- Virtual Machine Configuration
- Testing

NVIDIA GRID "August 2017 Release" scheduled for August 32 Pascal GPUs are #NotSupported for Linunx Desktops in VMware Horizon

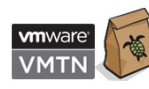

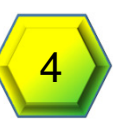

#### Assumptions

- Ability to manage a VMware Horizon Environment
- Ability to administer Linux Desktops
- You understand this configuration is <u>Not Supported</u> by VMware

#### Results WILL vary!

Not covered today:

- Integration of Linux Desktops with Directory Services
- VMware Horizon Installation
- Linux VM image optimization
- Basic Linux VM administration tasks

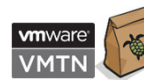

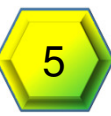

# Overview

SUPEROR COR

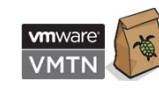

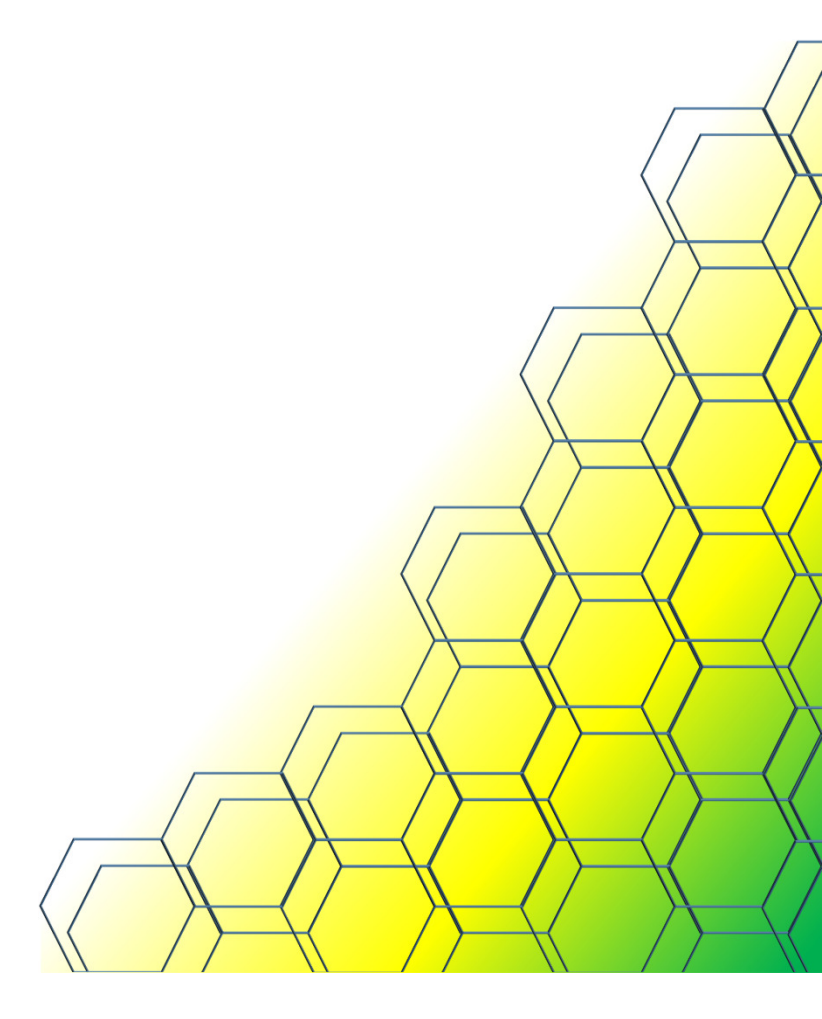

#### Hardware Specs

- Testing on Cisco UCS C240 M3 host
  - Dual E5-2640 6 Core Procs
  - 64GB of RAM
  - NVIDIA P4 @ 384.37 (Version 5.0 beta)
- VMware vSphere 6.5 (Build 5310538)
- vCenter Server Appliance 6.5.0 (Build 5705665)
- VMware Horizon 7.1.0 (Build 5170113)
  - Basic Environment Only
  - Sub-optimal

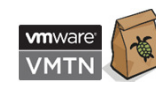

- Management environment on separate host (Dell R610)
  - vCenter Appliance
  - AD/DNS (Windows 2k8 R2)
  - Jump Box (Windows 2k8 R2)
  - NVIDIA GRID License Server (CentOS7.1 & Windows 2k8 R2)
  - vSphere Connection Server (Windows 2k8 R2)
- Horizon View Client run on Jump box

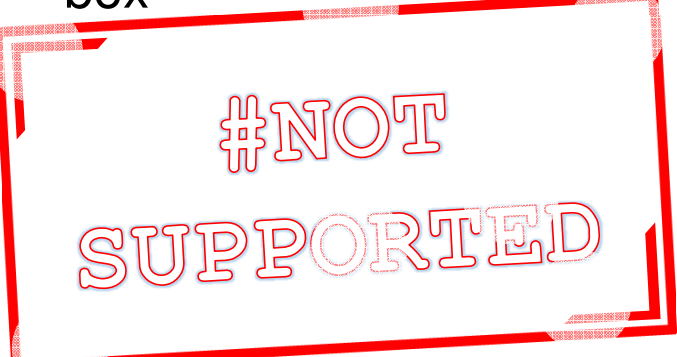

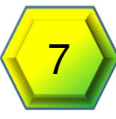

## VM Specs

- CentOS 7.1 (x64)
  - 4 vCPU
  - 8GB vRAM
  - VMware Blast Extreme protocol

#### GPU

- GRID\_p4-4q Profile
- GRID\_p4-8q Profile
- Previous Testing
  - GRID\_m60-4q vGPU Profile
  - GRID\_m60-8q vGPU Profile
  - Passthrough

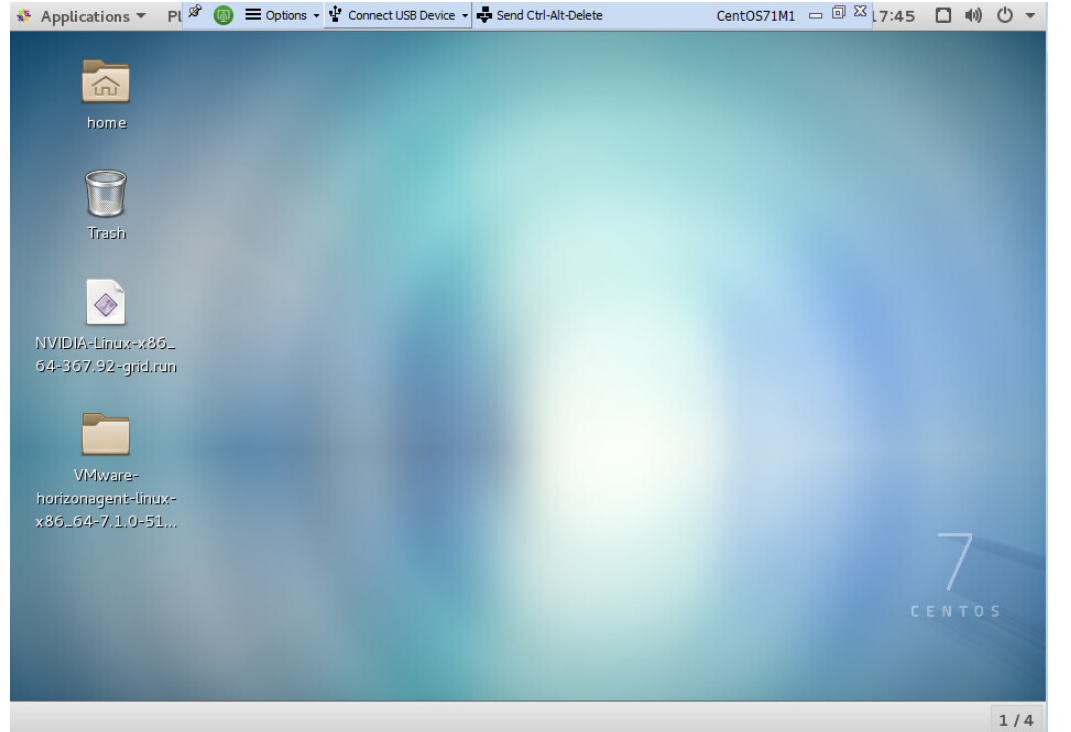

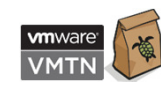

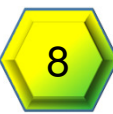

# Host Configuration

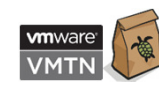

## Installing the Virtual GPU Manager (VIB)

- 1. Enter maintenance mode on the ESXi host esxcli system maintenanceMode set --enable true
- 2. Stop xorg: /etc/init.d/xorg stop
- 3. Install the Virtual GPU Manager VIB
   esxcli software vib install -v [full-vib path]/[vib-name].vib

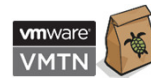

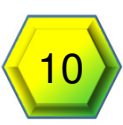

#### Change ECC Mode

- 1. Set ECC config for the GPU
  - 1. nvidia-smi --ecc-config=0
  - 2. Note for Maxwell based GPUs it is still necessary to use GPU Mode Switch
- 2. Start xorg: /etc/init.d/xorg start
- 3. Reboot ESXi host
- 4. Verify the VIB version loaded
  - 1. vmkload\_mod -l | grep nvidia
  - 2. nvidia-smi
- 5. Exit Maintenance Mode

esxcli system maintenanceMode set --enable false

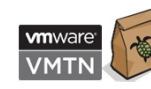

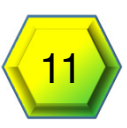

#### Set Default Graphics – Shared Direct

- 1. ESXi Host
- 2. Configure Tab
- 3. Graphics option
- 4. Edit Button
- 5. Shared Direct

| 🚦 esxi02.wondernerd.local 🛛 🔒 📮 🖿                                                                                                    | 🕞   🛞 Actions 🗸                                                                                                    | ≡▼   |
|----------------------------------------------------------------------------------------------------|----------------------------------------------------------------------------------------------------|------|
| Getting Started Summary Monito                                                                                                    | Permissions VMs Datastores Networks Update Manager                                                                                                    |      |
| Image: Authentication Services       Certificate                                                                                                    | aphics Graphics Devices aphics Settings t graphics type: Shared Direct                                                                                                    | Edit |
| Power Management<br>Advanced System Settings<br>System Resource Reservation<br>Security Profile<br>System Swap<br>Host Profile<br>▼ Hardware<br>Processors<br>Graphics<br>3<br>Power Management<br>DCI Devices | <ul> <li>esxi02.wondernerd.local - Edit Host Graphics Settings</li> <li>Settings will take effect after restarting the host or "xorg" service.</li> <li>Shared<br/>VMware shared virtual graphics</li> <li>Shared Direct<br/>Vendor shared passthrough graphics</li> <li>Shared passthrough GPU assignment policy:</li> <li>Spread VMs across GPUs (best performance)</li> <li>Group VMs on GPU until full (GPU consolidation)</li> </ul> |      |
| 😨 Recent Tasks                                                                                                    | OK Cancel                                                                                                    |      |

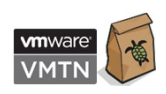

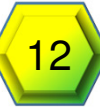

# Licensing

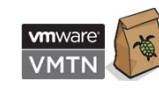

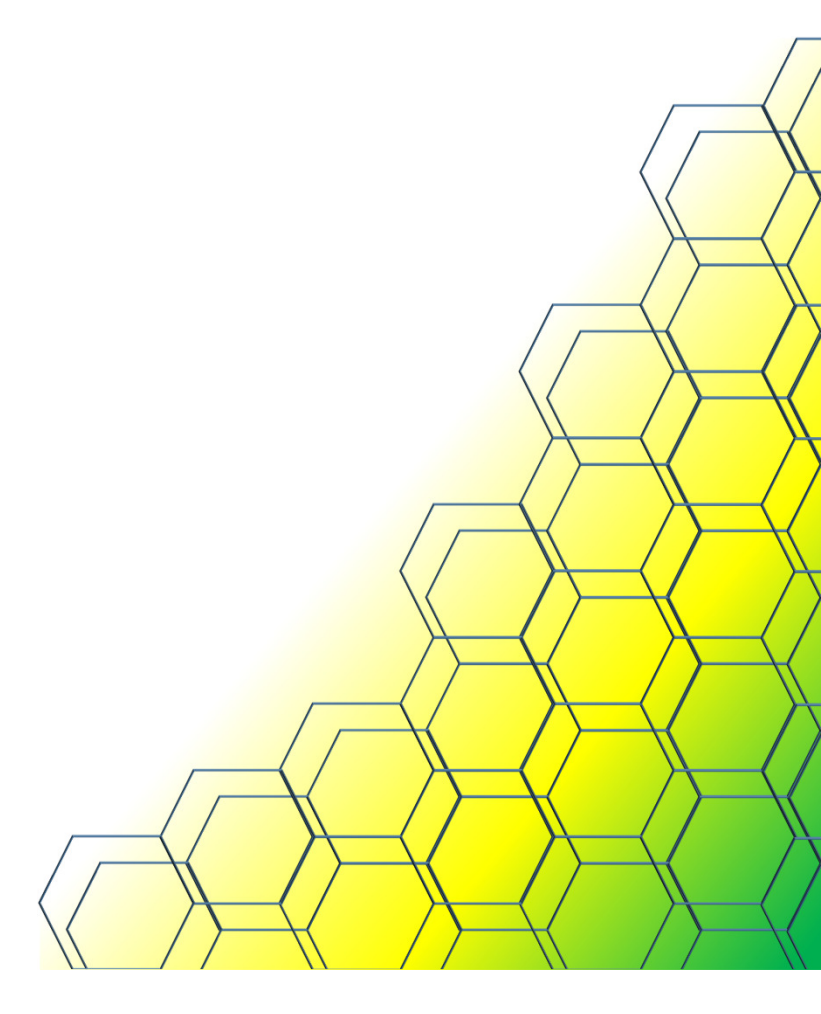

## **NVIDIA GRID Licensing**

#### License Editions

| Edition                                                                                  | Features                                                                                                    |
|------------------------------------------------------------------------------------------|----------------------------------------------------------------------------------------------------|
| GRID Virtual Application                                                                 | Virtual GPUs for virtual application computing                                                                                    |
| NVIDIA GRID vPC (GRID vPC)                                                               | Virtual GPUs for business desktop computing                                                                                       |
| NVIDIA <sup>®</sup> Quadro <sup>®</sup> Virtual Data<br>Center Workstation (Quadro vDWS) | <ul> <li>Virtual GPUs for midrange and high-end workstation computing</li> <li>Workstation graphics on GPU passthrough</li> </ul> |

• Each edition offers multiple virtual GPU options

Licensing is now enforced across all Operating Systems

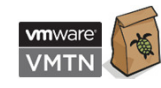

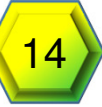

#### vGPU Licensed on Tesla P40

|      | Name    | Max Instances | FB Memory | Display Heads | Max X Res | Max Y Res | License                                                                  |
|------|---------|---------------|-----------|---------------|-----------|-----------|--------------------------------------------------------------------------|
|      | P40-1Q  | 24            | 1024MiB   | 4             | 4096      | 2160      | GRID-Virtual-WS,2.0;<br>GRID-Virtual-WS-Ext, 2.0                         |
|      | P40-2Q  | 12            | 2048MiB   | 4             | 4096      | 2160      | GRID-Virtual-WS,2.0;<br>GRID-Virtual-WS-Ext, 2.0                         |
|      | P40-3Q  | 8             | 3072MiB   | 4             | 4096      | 2160      | GRID-Virtual-WS,2.0;<br>GRID-Virtual-WS-Ext, 2.0                         |
|      | P40-4Q  | 6             | 4096MiB   | 4             | 4096      | 2160      | GRID-Virtual-WS,2.0;<br>GRID-Virtual-WS-Ext, 2.0                         |
|      | P40-6Q  | 4             | 6144MiB   | 4             | 4096      | 2160      | GRID-Virtual-WS,2.0;<br>GRID-Virtual-WS-Ext, 2.0                         |
|      | P40-8Q  | 3             | 8192MiB   | 4             | 4096      | 2160      | GRID-Virtual-WS,2.0;<br>GRID-Virtual-WS-Ext, 2.0                         |
|      | P40-12Q | 2             | 12288MiB  | 4             | 4096      | 2160      | GRID-Virtual-WS,2.0;<br>GRID-Virtual-WS-Ext, 2.0                         |
|      | P40-24Q | 1             | 24576MiB  | 4             | 4096      | 2160      | GRID-Virtual-WS,2.0;<br>GRID-Virtual-WS-Ext, 2.0                         |
|      | P40-1A  | 8             | 1024MiB   | 1             | 1280      | 1024      | GRID-Virtual-Apps,3.0                                                    |
|      | P40-2A  | 4             | 2048MiB   | 1             | 1280      | 1024      | GRID-Virtual-Apps,3.0                                                    |
|      | P40-3A  | 2             | 3072MiB   | 1             | 1280      | 1024      | GRID-Virtual-Apps,3.0                                                    |
|      | P40-4A  | 1             | 4096MiB   | 1             | 1280      | 1024      | GRID-Virtual-Apps, 3.0                                                   |
|      | P40-6A  | 4             | 6144MiB   | 1             | 1280      | 1024      | GRID-Virtual-Apps,3.0                                                    |
|      | P40-8A  | 3             | 8192MiB   | 1             | 1280      | 1024      | GRID-Virtual-Apps, 3.0                                                   |
|      | P40-12A | 2             | 12288MiB  | 1             | 1280      | 1024      | GRID-Virtual-Apps,3.0                                                    |
|      | P40-24A | 1             | 24576MiB  | 1             | 1280      | 1024      | GRID-Virtual-Apps,3.0                                                    |
| #VMν | P40-1B  | 24            | 1024MiB   | 4             | 2560      | 1600      | GRID-Virtual-PC,2.0;<br>GRID-Virtual-WS,2.0;<br>GRID-Virtual-WS-Ext, 2.0 |

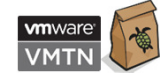

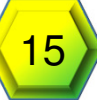

#### Install GRID License Server

- Windows or Linux
  - Windows 7 / 8 / 8.1 / 10 / Server 2008 R2
  - Red Hat Enterprise Linux 7.1 64-bit
  - CentOS 7.1 64-bit (141MB disk space)
- Static IP Address
- License File Bound to MAC Address
- Detailed in "GRID License Server Release Notes"
- Supports High Availability

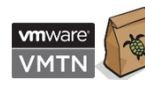

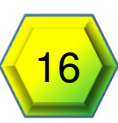

#### License Server Installation - CentOS

1. Install JRE

```
java -version
sudo yum install java (if not installed or lower than V.1.7)
```

2. Install Apache Tomcat

sudo yum install tomcat tomcat-webapps
sudo systemctl enable tomcat.service
sudo systemctl start tomcat.service

3. Install License Server

tar xfz NVIDIA-linux-2015.09-0001.tgz
sudo ./setup.bin

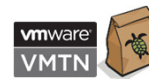

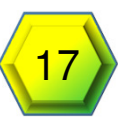

## **GRID** License Server Configuration

- 1. Respond to questions using "Next" to navigate
- 2. At the Firewall Options
  - License Server (Port 7070) Checked
  - Management Interface (Port 8080) Unchecked
- 3. Click Done to Finish Installation
- 4. Verify Install by going to
   http://localhost:8080/licserver

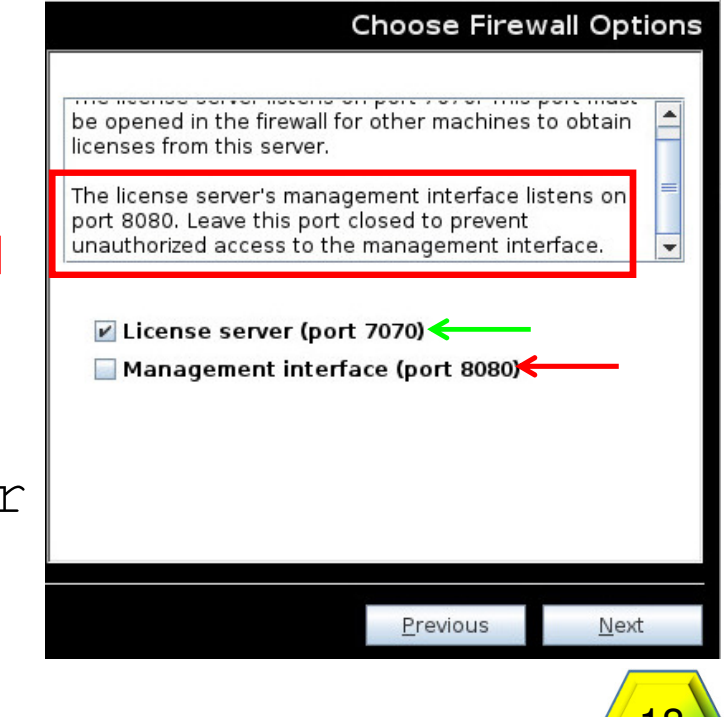

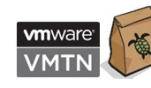

#### Generate License File

- 1. Login to NVIDIA Enterprise
- 2. Click Register License Server on left (1)
  - 1. Enter Mac Address (2)
  - 2. Alias (optional)
  - 3. Site Name (optional)
- 3. Click Map-Add-ons (3)
  - 1. Enter quantity of GRID Licenses (4)
  - 2. Click Map Add-Ons button (5)
- 4. Click Download License File (6)
- 5. Install license by using the "License Management" section (7)
  - 1. Click the **Choose File** (8) button browse for the bin file containing the licenses.
  - 2. Click the **Upload** button (9)

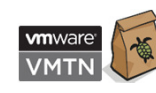

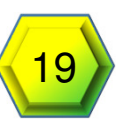

#### **Check Point**

- Physical Cards Installed
- GPU Manager (VIB) Installed
- GRID License Server Installed, Configured, and Licensed
- Linux VM Created for Template

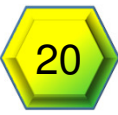

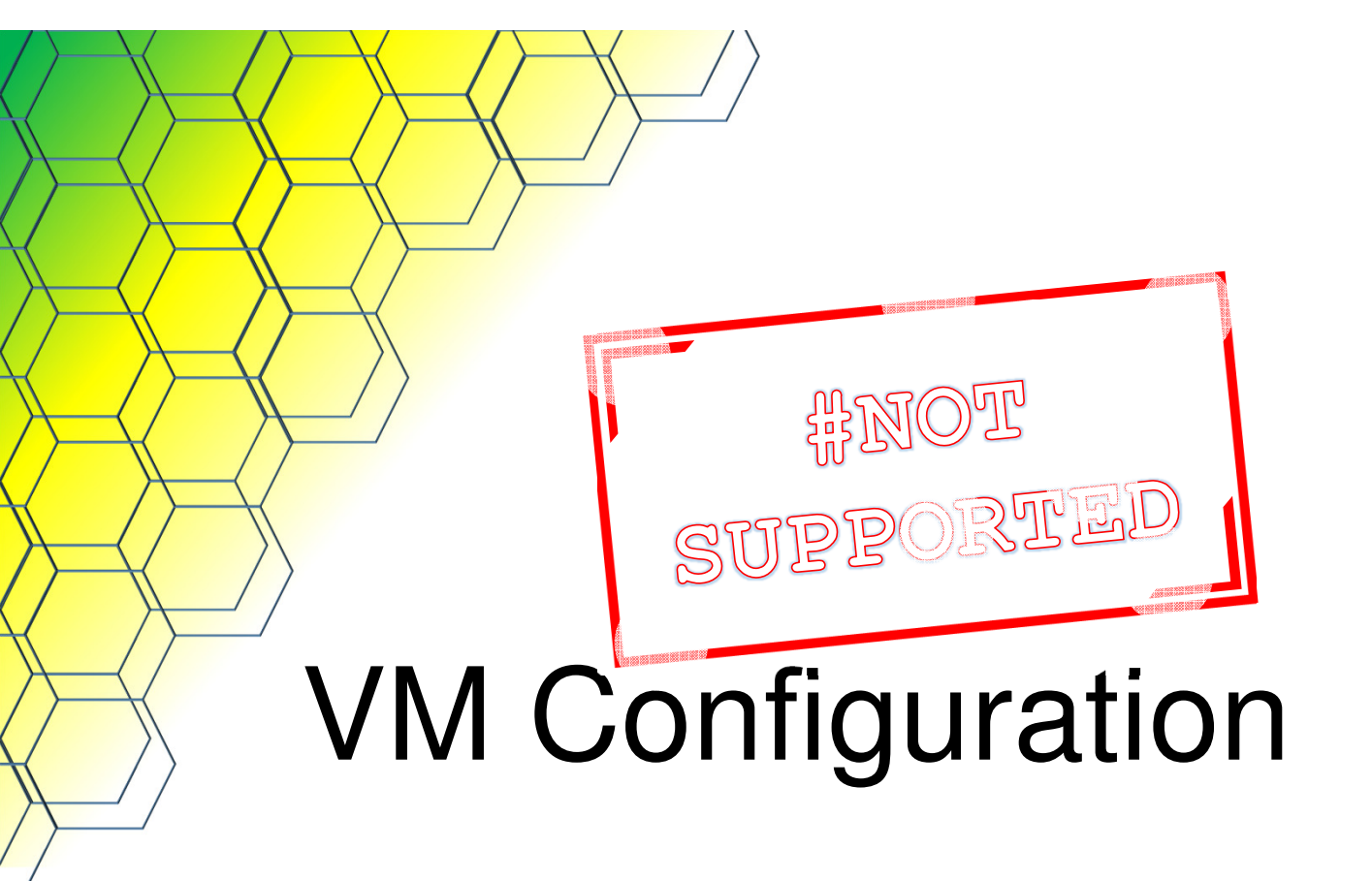

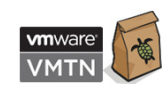

#### Add vGPU to Template VM

- 1. With Linux VM Shutdown
- 2. In the vSphere Web Client Right
  - Select Edit Settings (1)
- 3. Click New device drop down (2
  - Select Shared PCI Device (3)
- 4. Click the Add button (4)

| J New Hard Disk   nory Existing Hard Disk   MB Migrate   d disk 1 GB   Bloom Template   Bloom Fault Tolerance   VD drive 1 CD/DVD Drive   Controller Floppy Drive   Controller Floppy Drive   Controller Parallel Port   A controller 0 Host USB Device   Perices USB Controller   SCSI Device Rename   PCI Device Add Permission   Alarms Remove from Inventory   Delete from Disk                                                                                                    | ardware      | VM O   | ptions  | SDRS Rules       | vApp Option | ns |     |     | Guest OS                                  |
|----------------------------------------------------------------------------------------------------|--------------|--------|---------|------------------|-------------|----|-----|-----|-------------------------------------------|
| Image: Second controller 0       Existing Hard Disk       MB       Migrate         I disk 1       Image: Second controller 0       Image: Second controller 0       MB       Image: Second controller 0         I disk 1       Image: Second controller 0       Image: Second controller 0       Image: Second controller 0       Image: Second controller 0         I device       Image: Second controller 0       Image: Second controller 0       Image: Second controller 0       Image: Second controller 0         I device       Image: Second controller 0       Image: Second controller 0       Image: Second controller 0       Image: Second controller 0         I device       Image: Second controller 0       Image: Second controller 0       Image: Second controller 0       Image: Second controller 0         I devices       Image: Second controller 0       Image: Second controller 0       Image: Second controller 0       Image: Second controller 0         I devices       Image: Second controller 0       Image: Second controller 0       Image: Second controller 0       Image: Second controller 0         I devices       Image: Second controller 0       Image: Second controller 0       Image: Second controller 0         I devices       Image: Second controller 0       Image: Second controller 0       Image: Second controller 0         I devices       Image: Second controller 0       Image: Second                                                                                                    | U            | 1      | 🛄 Ne    | w Hard Disk      | 0           |    |     |     | Snapshots<br>Open Console                 |
| d disk 1       d disk 1       GB       Clone         SI controller 0       Network       Fault Tolerance         work adapter 1       Image: Condection of the second second | mory         |        | Ex      | isting Hard Disk | MB          | -  |     |     | Migrate                                   |
| Si controller 0       Image: Network       Fault Tolerance         work adapter 1       Image: Order Controller       VM Policies         OVD drive 1       Image: Order Controller       Compatibility         B controller       Image: Order Controller       Compatibility         B controller       Image: Order Controller       Compatibility         B controller       Image: Order Controller       Image: Order Controller         B controller 0       Image: Order Controller       Image: Order Controller         I device       Image: Order Controller       Image: Order Controller         I devices       Image: Order Controller       Image: Order Controller         I devices       Image: Order Controller       Image: Order Controller         I devices       Image: Order Controller       Image: Order Controller         I devices       Image: Order Controller       Image: Order Controller         I devices       Image: Order Controller       Image: Order Controller         I devices       Image: Order Controller       Image: Order Controller         I devices       Image: Order Controller       Image: Order Controller         I devices       Image: Order Controller       Image: Order Controller         I devices       Image: Order Controller       Image: Order Controler                                                                                                    | d disk 1     |        |         | JWI DISK         | GB          | -  |     |     | Clone<br>Template                         |
| Work adapter 1       Image: Controller       VM Policies         OVD drive 1       Image: Controller       Compatibility         B controller       Floppy Drive       Export System Logs         eo card       Image: Serial Port       Image: Serial Port         Cl device       Image: Parallel Port       Image: Serial Port         A controller       Image: Parallel Port       Move To         Pevices       Image: Serial Port       Image: Serial Port         Image: Serial Port       Image: Serial Port       Move To         A controller       Image: Serial Port       Image: Serial Port         Image: Serial Port       Image: Serial Port       Image: Serial Port         Image: Serial Port       Image: Serial Port       Image: Serial Port         Image: Serial Port       Image: Serial Port       Image: Serial Port         Image: Serial Port       Image: Serial Port       Image: Serial Port         Image: Serial Port       Image: Serial Port       Image: Serial Port         Image: Serial Port       Image: Serial Port       Image: Serial Port         Image: Serial Port       Image: Serial Port       Image: Serial Port         Image: Serial Port       Image: Serial Port       Image: Serial Port         Image: Serial Port       Image: Serial                                                                                                    | SI controlle | er O   | 🗾 Ne    | etwork           |             |    |     |     | Fault Tolerance                           |
| OVD drive 1 <ul> <li>CD/DVD Drive</li> <li>Floppy Drive</li> <li>Floppy Drive</li> <li>Export System Logs</li> <li>Export System Logs</li> <li>Edit Resource Settings</li> <li>Edit Settings</li> <li>Edit Settings</li> <li>Edit Notes</li> <li>Rename</li> <li>Edit Notes</li> <li>Tags &amp; Custom Attributes</li> <li>Add Permission</li> <li>Alarms</li> <li>Remove from Inventory</li> <li>Delete from Disk</li> </ul>                                                                                                    | work adap    | oter 1 |         |                  |             | -  | Con | ſ   | VM Policies                               |
| B controller       Export System Logs         eo card       Image: Serial Port         Cl device       Image: Parallel Port         A controller 0       Image: Host USB Device         Devices       Image: USB Controller         S CSI Device       Add Permission         Image: PCI Device       Add Permission         Image: PCI Device       Alarms         Remove from Inventory       Delete from Disk                                                                                                    | DVD drive    | 1      |         | D/DVD Drive      |             | -  | Con | r - | Compatibility                             |
| eo card       Image: Serial Port         Cl device       Image: Parallel Port         A controller 0       Image: Host USB Device         Image: Devices       Image: Host USB Controller         Image: Device 0       Image: Host USB Controller         Image: Device 0                                                                                                    | B controlle  | er     |         | эрру опие        |             |    |     |     | Export System Logs                        |
| Ci device       Parallel Port       Move To         A controller 0       Host USB Device       Rename         Devices       USB Controller       Edit Notes         Tags & Custom Attributes       Add Permission         Alarms       Remove from Inventory         Delete from Disk       Delete from Disk                                                                                                    | o card       |        | oio Se  | erial Port       |             | -  | 10  |     | Edit Resource Settings                    |
| A controller 0     Image: Host USB Device     Rename       Devices     USB Controller     Edit Notes       Image: SCSI Device     Add Permission       Image: ScSI Device     Alarms       Image: ScSI Device     Remove from Inventory       Delete from Disk     Delete from Disk                                                                                                    | OI device    |        | 🖪 Pa    | rallel Port      |             |    | ТС  | •   | Move To                                   |
| Devices     Edit Notes       Controller     Tags & Custom Attributes       Controller     Add Permission       Controller     Add Permission       Controller     Alarms       Controller     Remove from Inventory       Controller     Delete from Disk                                                                                                    | A controll   | o 19   | Ho 🔡    | st USB Device    |             |    |     |     | Rename                                    |
| SCSI Device     Add Permission       PCI Device     Alarms       Shared PCI Device     Remove from Inventory       Delete from Disk                                                                                                    | Devices      |        |         | 3B Controller    |             |    |     |     | Edit Notes                                |
| 3 PCI Device Alarms<br>Remove from Inventory Delete from Disk                                                                                                    |              |        | 📚 SC    | SI Device        |             |    |     |     | Add Permission                            |
| 3 Remove from Inventory<br>Delete from Disk                                                                                                    |              |        | PC      | CI Device        |             |    |     |     | Alarms                                    |
| Belete in official                                                                                                    | 3            | SC     | Sh      | ared PCI Device  | >           |    |     |     | Remove from Inventory<br>Delete from Disk |
| SCSI Controller All vCenter Orchestrator plugin Acti                                                                                                    |              |        | 📚 SC    | SI Controller    |             |    |     |     | All vCenter Orchestrator plugin Actions   |
| SATA Controller Update Manager                                                                                                    |              |        | SATA SA | TA Controller    |             |    |     |     | Update Manager                            |

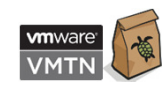

#### Add vGPU to Template VM (Continued)

- 1. Select desired GPU profile (1)
- 2. Click Reserve all Memory button (2)
- 3. Click OK button (3)
- 4. Power on VM

| Virtual Hardware           |                           | ules van Ontions                                                          |                         |
|----------------------------|---------------------------|---------------------------------------------------------------------------|-------------------------|
| Viitual Hardware VM C      |                           | Rules VApp Options                                                        |                         |
| F 🔲 CPU                    | 6                         | • 0                                                                       |                         |
| Memory                     | 8192                      | ▼ MB ▼                                                                    |                         |
| 🕨 🛄 Hard disk 1            | 16                        | GB V                                                                      |                         |
| SCSI controller 0          | LSI Logic Parall          | ł                                                                         |                         |
| Metwork adapter 1          | VM Network                | 👻 🗹 Conn                                                                  | ect                     |
| OD/DVD drive 1             | Client Device             | 🚽 🗌 Conn                                                                  | ect                     |
| USB controller             | USB 2.0                   |                                                                           |                         |
| Video card                 | Specify custom            | settings 🚽                                                                | :                       |
| WMCI device                |                           |                                                                           |                         |
| SATA controller 0          |                           |                                                                           |                         |
| Other Devices              |                           |                                                                           |                         |
| New PCI device             | NVIDIA GRID v             | PU 🔹                                                                      |                         |
| GPU Profile                | grid_m60-8q               |                                                                           |                         |
|                            | Warning: m<br>reservation | e vin will not power on until its mem<br>equals its memory size.          | ory                     |
| 20                         | Reserve all me            | mory                                                                      |                         |
|                            | PCI/PCIe pa               | virtual machine operations are unav<br>ssthrough devices are present. You | vailable when<br>cannot |
| New device:                | 🔄 🚺 Shai                  | ed PCI Device 🚽 Add                                                       |                         |
| Compatibility: ESXi 6.0 an | d later (VM versio        | n 11) <b>3</b>                                                            | OK Cancel               |

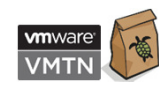

## Configure Linux Template VM

- For <u>Ubuntu</u> disable Compiz for improved performance
  - http://kb.vmware.com/kb/2114809
- Configure networking to resolve the FQDN of the Connection Server
- For <u>RHEL</u> and <u>CentOS</u>
  - Map Host name to 127.0.0.1 in /etc/hosts
  - Verify virbr0 is disabled
    - virsh net-destroy default
       virsh net-undefined default
       service libvirtd restart

Important!

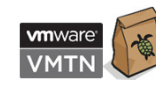

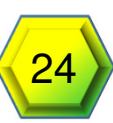

More

1drnrd.me/CfgHs7LD

## Configure Linux Template VM

#### Install gcc

- sudo yum group install "Development Tools"
- Edit the /etc/nsswitch.conf
  - hosts: cache db files dns
- Configure runlevel for 5
- Disable Nouveau driver
  - Varies based on OS

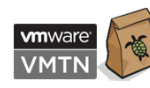

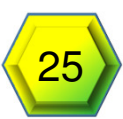

#### Install Drivers in the VM

#### <u>GUEST OS Drivers Must Match VIB Version</u>

- 1. Copy the VMware Horizon Linux Agent to the VM
- 2. Copy the Linux GRID Driver Package to the VM
- 3. Before attempting to run the driver installer, exit the X server and terminate all OpenGL applications.
  - RHEL & CentOS:
  - 1. sudo init 3
  - 2. sudo service gdm stop
  - Ubuntu:
  - 1. Use **CTRL-ALT-F1** to switch to a console login prompt.
  - 2. Log in and shut down the display manager: sudo service lightdm stop
- 4. chmod **+x** NVIDIA-linux-x86\_64-[version]-grid.run
- 5. Run the driver installer:

sudo sh ./NVIDIA-Linux\_x86\_64-[Version]-grid.run

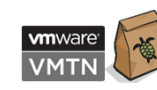

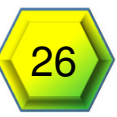

## Finish Driver Configuration

- Select Yes to update the X configuration
- Reboot the VM
- <u>Switch to Horizon, ssh, or VNC Console –</u> (Black Screen on terminal connection)
- Install Horizon Linux Agent
  - Unpack the Horizon Linux Agent
  - sudo sh ./[path]/install\_viewagent.sh
- Run: nvidia-smi (to validate that the card is present)
- Reboot

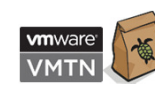

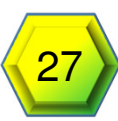

#### Result of nvidia-smi

 Notice it shows the information about the vGPU added

| NAID              | IA-SMI 384         | .37              |                       | Driver Ve                              | rsion: 384          | .37                           |                           |
|-------------------|--------------------|------------------|-----------------------|----------------------------------------|---------------------|-------------------------------|---------------------------|
| GPU<br>Fan        | Name<br>Temp Per   | Persi<br>f Pwr:U | stence-M<br>sage/Cap  | +<br>  Bus-Id<br>  Memo                | Disp.A<br>Dry-Usage | +<br>  Volatile<br>  GPU-Util | Uncorr. ECC<br>Compute M. |
| =====<br>0<br>N/A | GRID P4-4<br>N/A P | Q<br>8 N/A       | On<br>/ N/A           | 0000:02:02.(<br>  401MiB /             | ) On<br>4095MiB     | +========<br> <br>            | N/A<br>Default            |
|                   |                    |                  |                       |                                        |                     |                               | CDII Memoru               |
| GPU               | PID                | Type             | Process :             | name                                   |                     |                               | Usage                     |
|                   | ========<br>16970  | <br>G            | ========<br>/usr/bin, | ====================================== | ========            | ========                      | 40MiB                     |
| . U               |                    |                  |                       |                                        |                     |                               |                           |

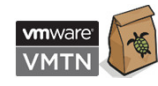

#NOT SUPPORI

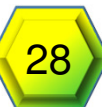

## Configuring gridd.conf - vGPU

- 1. As root In Text Editor Open /etc/nvidia/gridd.conf
  - 1. sudo vi /etc/nvidia/gridd.conf
  - 2. Template can be found: /etc/nvidia/gridd.conf.template
- 2. Set the ServerAddress to the Address of your GRID License Server
- 3. Set the FeatureType to 1 for vGPU
- 4. Save Changes to the file (esc : wq for VI)
- 5. Restart the nvidia-gridd service
  - sudo service nvidia-gridd restart

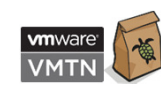

#### Licensed

| ( localhost:8080/licserver/      |                                     | C Q Search                                               | ☆自◆命                                               |           |
|----------------------------------|-------------------------------------|----------------------------------------------------------|----------------------------------------------------|-----------|
|                                  | DIA.                                |                                                          |                                                    |           |
|                                  | Licensed Clier                      | nts                                                      |                                                    |           |
| License Server  Licensed Clients | Licensed Clients with features cons | umed or reserved. Click a Client ID for further details. |                                                    |           |
| Reservations                     | Client ID                           | Client ID Type                                           | Client Type                                        |           |
| Licensed Feature Usage           | 005056AD5F5C                        | ETHERNET                                                 | VIRTUAL                                            |           |
| Configuration                    | Page 1                              |                                                          |                                                    |           |
| > Login                          | Fage 1                              |                                                          |                                                    |           |
|                                  |                                     | Copyright (c                                             | 2017 NVIDIA Corporation. All Rights Reserved. 2017 | 0501-0001 |
|                                  |                                     |                                                          |                                                    |           |
| Ingense enem wender.             |                                     |                                                          |                                                    |           |
| P About                          |                                     |                                                          |                                                    |           |
| * <u>Settings</u>                |                                     |                                                          |                                                    |           |
|                                  |                                     |                                                          |                                                    |           |

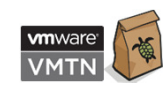

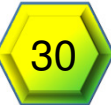

#### Limitations

- Pascal GPUs not supported
- No VMware vMotion
- No VMware DRS
- No Instant Clone Support
- No Snapshotting of running VMs
- Must use VMware Blast Extreme protocol

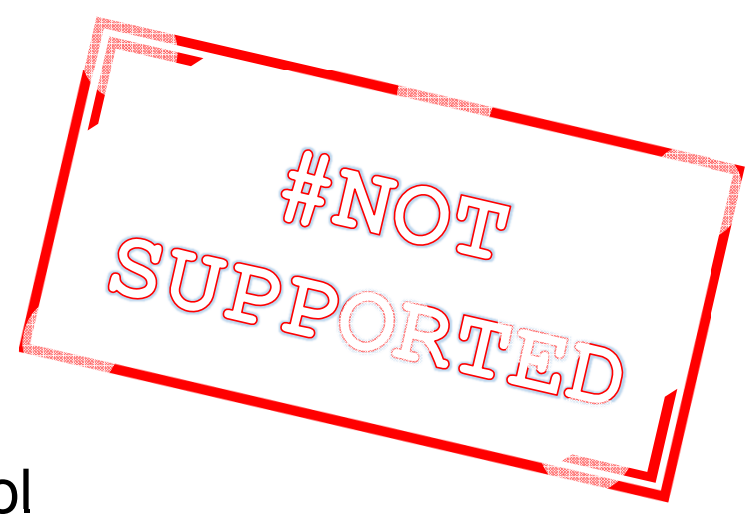

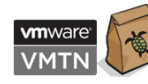

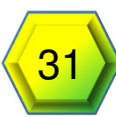

#### Automated Pool in Horizon

- In desktop pools, right click Add 1.
- Select Automated Desktop Pool 2.
- 3. Select pool type
- 4. Select Clone type
- 5. Enter pool info
- Configure Desktop pool settings 6.
  - 1. Default Display protocol: VMware Blast
  - 2. Allow Users to Choose Protocol: No
  - 3. 3D Render: [Automatic | NVIDA GRID VGPU | Hardware]
- 7. Continue as normal

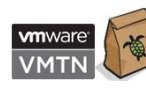

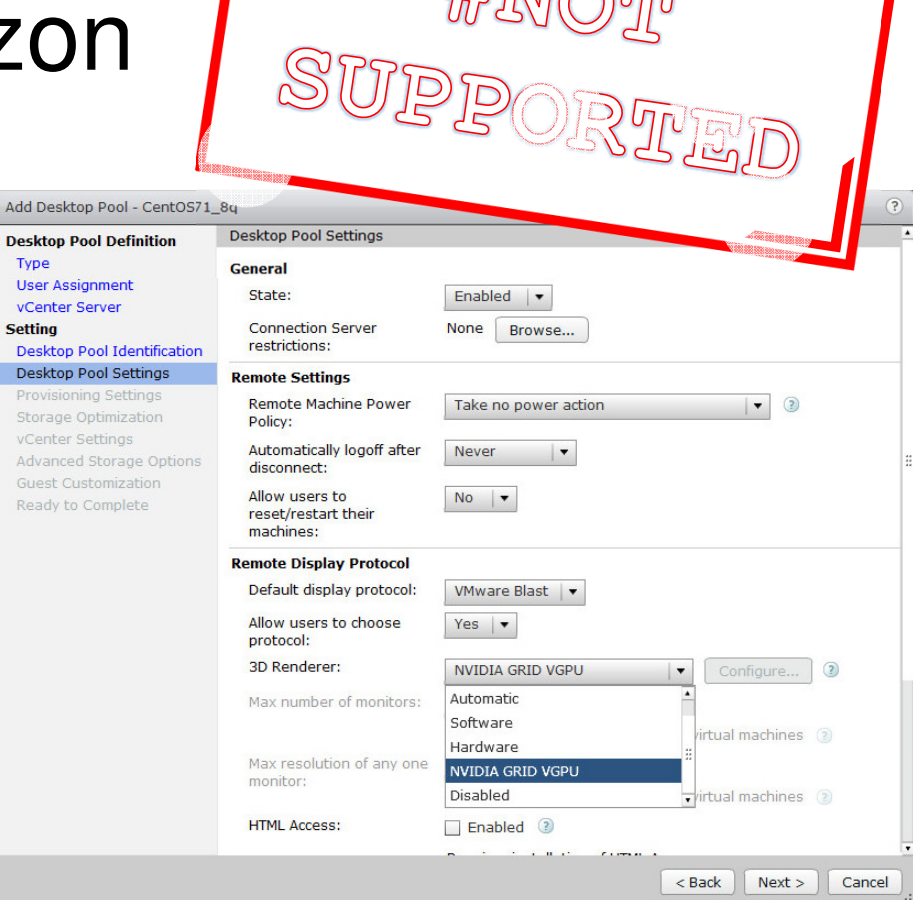

Type

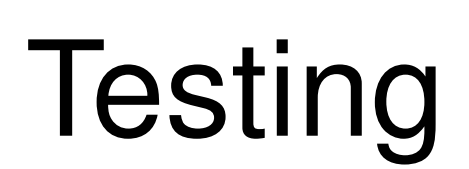

SUS ANO SIV SUS ANO SIV SOURS SIVESDO

GGWZ

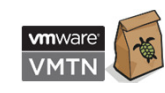

#### Testing

- OpenGFX
- Won't run without an OpenGL capable graphics card
- Can highlight other problems

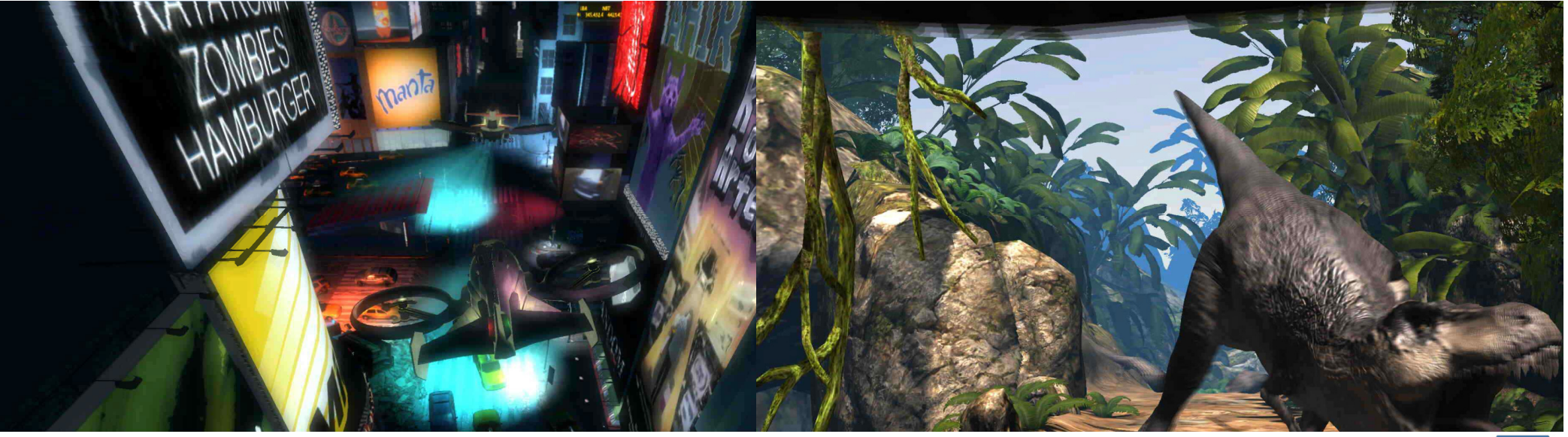

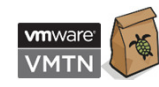

#VMworld #VMTN6636U #NotSupported

34

#### GFXBench – It Works!

Single pass results in a non-optimized environment, individual results may vary significantly

#### **Testing with P4-8Q**

- Lowest FPS: Texturing @ 63.5544 FPS
- Highest FPS: Tessellation @ 713.276 FPS
- Off screen Lowest FPS: 1080p Texturing Offscreen @ 95.8384
   FPS
- Off screen Highest FPS: 1080p Tessellation Offscreen @ 1481.04 FPS

#### **Testing with P4-4Q**

- Lowest FPS: Texturing @ 64.4044 FPS
- Highest FPS: Tessellation @ 713.862 FPS
- Off screen Lowest FPS: 1080p Texturing Offscreen @ 95.9874 FPS

gfxbench.com

More

Off screen Highest FPS: 1080p Tessellation Offscreen
 @ 1473.5 FPS FPS

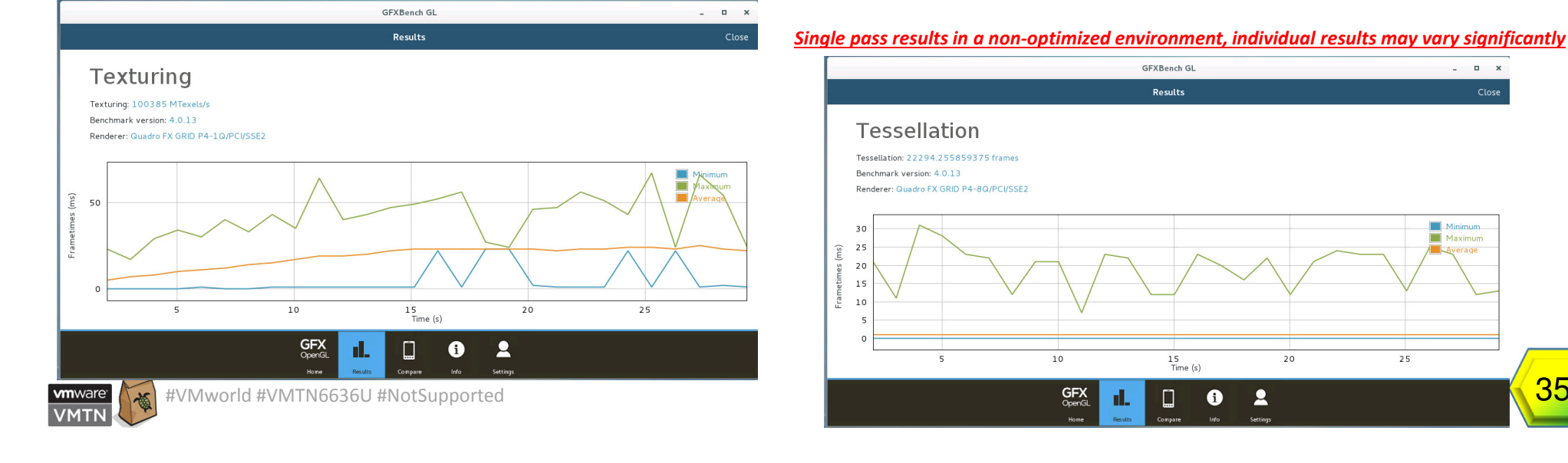

## Thank you for attending this vBrownBag TechTalk – A VMTN Network Member

**m**ware<sup>®</sup>

VMTN

Presentation available at www.wondernerd.net

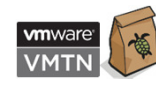